## "全省系统"家长端操作流程

#### 一、下载"川教通"APP

使用手机进入应用商店,搜索"川**教通**",完成下载、安装。

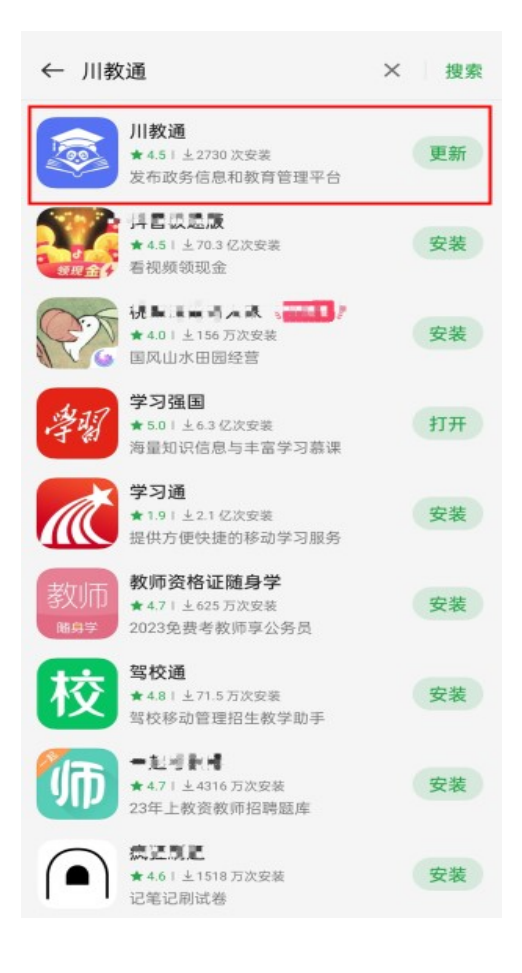

### 二、招生升学入口

进入"川教通"APP,选择对应学段的升招报名系统(幼儿 园入园报名、小学入学报名、初中入学报名)。(注意:不需要 注册账号,直接点击进入报名。)

| 川教通             |             | 四川省 👻       |
|-----------------|-------------|-------------|
| 四川学校            | "大思         | 政课"         |
|                 | 0           |             |
| ⇒ 智)            | 慧教育 ↔       |             |
|                 | •           |             |
| 国家中小学 国家职       | 业教育 国       | 家高等教育       |
|                 | 3           | $\bigcirc$  |
| 四川中小学四川取        | (业教育 匹      | 川高等教育       |
| ÷ ]             | 服务 🗢        |             |
| A (8)           |             |             |
| 高考成绩查 高校查询<br>询 | 中小学学籍<br>查询 | 幼儿园入园<br>报名 |
|                 |             | 35          |
| 小学入学报 初中入学报 名 名 | 学前学籍校<br>正  | 更多          |
|                 |             |             |
|                 |             |             |
|                 |             |             |
| -               |             |             |
|                 |             |             |
| mx 95           |             | 4603        |

三、学生填报

(一)输入学生真实姓名、选择身份证件类型,输入学生真实身份 证件号。

| 欠迎参加<br>023年·四川省幼升小 |   |
|---------------------|---|
| 输入学生信息后继续           |   |
| 学生姓名                |   |
| 张三                  | 8 |
| 身份证件类型              |   |
| 居民身份证               | * |
| 学生身份证件号             |   |
| 510525000000000000  | 8 |
|                     |   |

(二)输入真实有效且长期使用的手机号,获取验证码,绑定手机

号。(注意:只有第一次登录需要绑定手机号)

| <                                          | 四川省幼升小招生升学                                                         | 信… | 3 |
|--------------------------------------------|--------------------------------------------------------------------|----|---|
| <b>欢迎</b><br>202<br><sub>请为 3</sub><br>绑定引 | 2参加<br>3年·四川省幼升小<br><sup>张三(****0100)</sup><br><sup>E机号验证后继续</sup> |    |   |
| 手机                                         | 号                                                                  |    |   |
| <b>验证</b><br>请辅                            | 码                                                                  | 获取 |   |
|                                            | 继续                                                                 |    |   |
|                                            | 返回上一步                                                              |    |   |

(三)完善学生个人信息,填写真实的学生身份信息。

| C 四川省幼升小招生升学信                                       | 5 |
|-----------------------------------------------------|---|
| <b>学生信息完善</b><br>请为账三(****0100)<br>完善学生信息后,再继续下一步操作 |   |
|                                                     |   |
| 学生身份信息                                              |   |
| 性别                                                  |   |
| -                                                   |   |
| 出生年月                                                |   |
| 2012-10-09                                          |   |
| 国家/地区                                               |   |
| 民族                                                  |   |
| •                                                   |   |
| 家庭地址                                                |   |
|                                                     |   |
| 继续                                                  |   |

(四)进入报名首页,点击"去报名"。

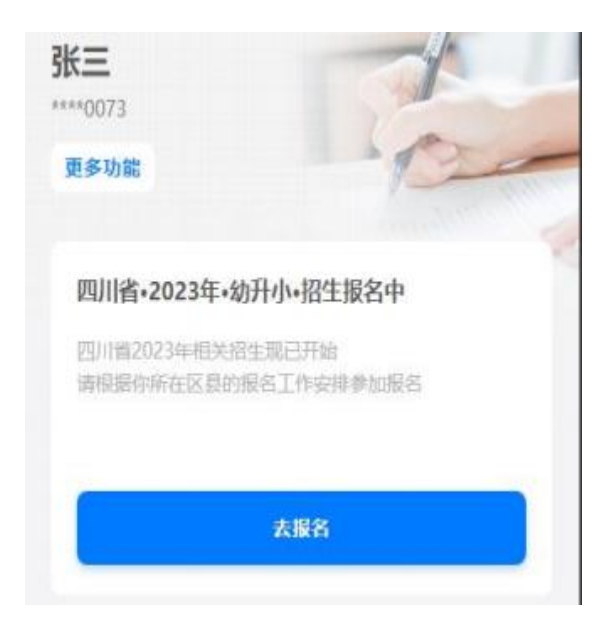

注意:在首页点击"更多功能",可以查看学生信息并编辑,可以修改绑定的手机号码,能继续报名其它批次报名,可退出当前学生,给其他学生报名。

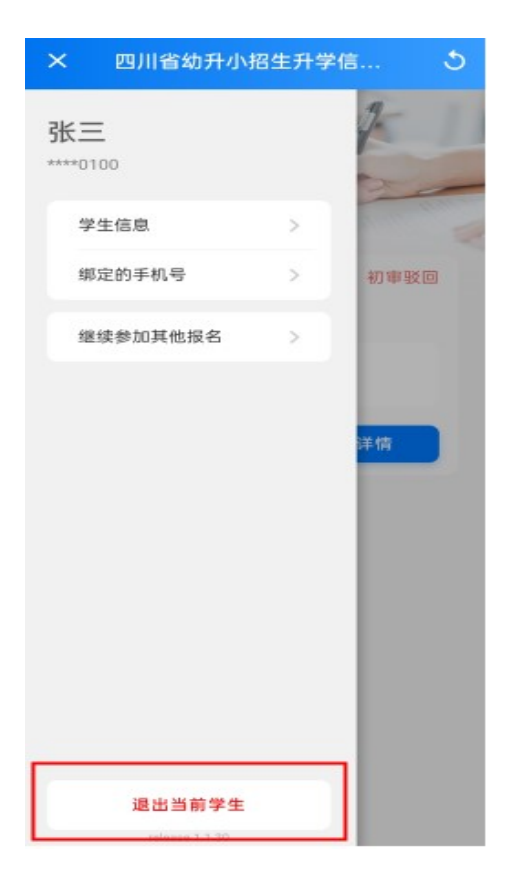

# (五)选择招生区域和招生类型

| ←<br>招生工作<br>选择构想了解的招生工作 | ←<br>招生工作<br>选择你想了解的指生工作                 |
|--------------------------|------------------------------------------|
| 请选择区域 ~ 所有招生类型 ~         | 成都市-青白江区 / 所有招生类型<br>2022乐山政策招生 >        |
| 招生区域                     | 所有招生类型                                   |
| 四川省                      | 户籍                                       |
| 成都市 >                    | · 随迁 · · · · · · · · · · · · · · · · · · |
| 自贡市 >                    | 经商 >                                     |
| 攀枝花市 >                   | 购房入学                                     |
| 泸州市 >                    | 拆迁安置 >                                   |

## (六)政策阅读

点击"了解详情"查看所选择招生计划

| ÷ <u>1</u>                    | ←                           |
|-------------------------------|-----------------------------|
| 招生工作                          | 111                         |
| 请从招生工作列表中<br>选择你想了解的招生工作      | 基础信息                        |
| 成都市-青白江区 所有招生类型               | 招生市区 德阳市-中江县                |
|                               | 招生类型 户籍                     |
| 2023/04/03区县与学校审核(初审与复审)chen7 | 开始时间 2023-04-01             |
|                               | 结束时间 2023-04-30             |
| 7新建物                          | 政策文件                        |
| 2023/04/03仅学校审核(复审)chen6      | 》则试数据.pdf                   |
| 了解詳情                          | 片区规划                        |
| 绵阳涪城区多校划片(转公)测试               | 测试片区                        |
|                               | 123                         |
| 了解详细                          | 输片区可选择学校有:<br>• 中江县南华镇南源小学校 |
| 测试2023-03-28审核测试              |                             |
|                               | 参加该报名                       |

## (七)参加报名

#### 1. 阅读片区招生范围,点击"选择片区"按钮后,选择需要报名学校。

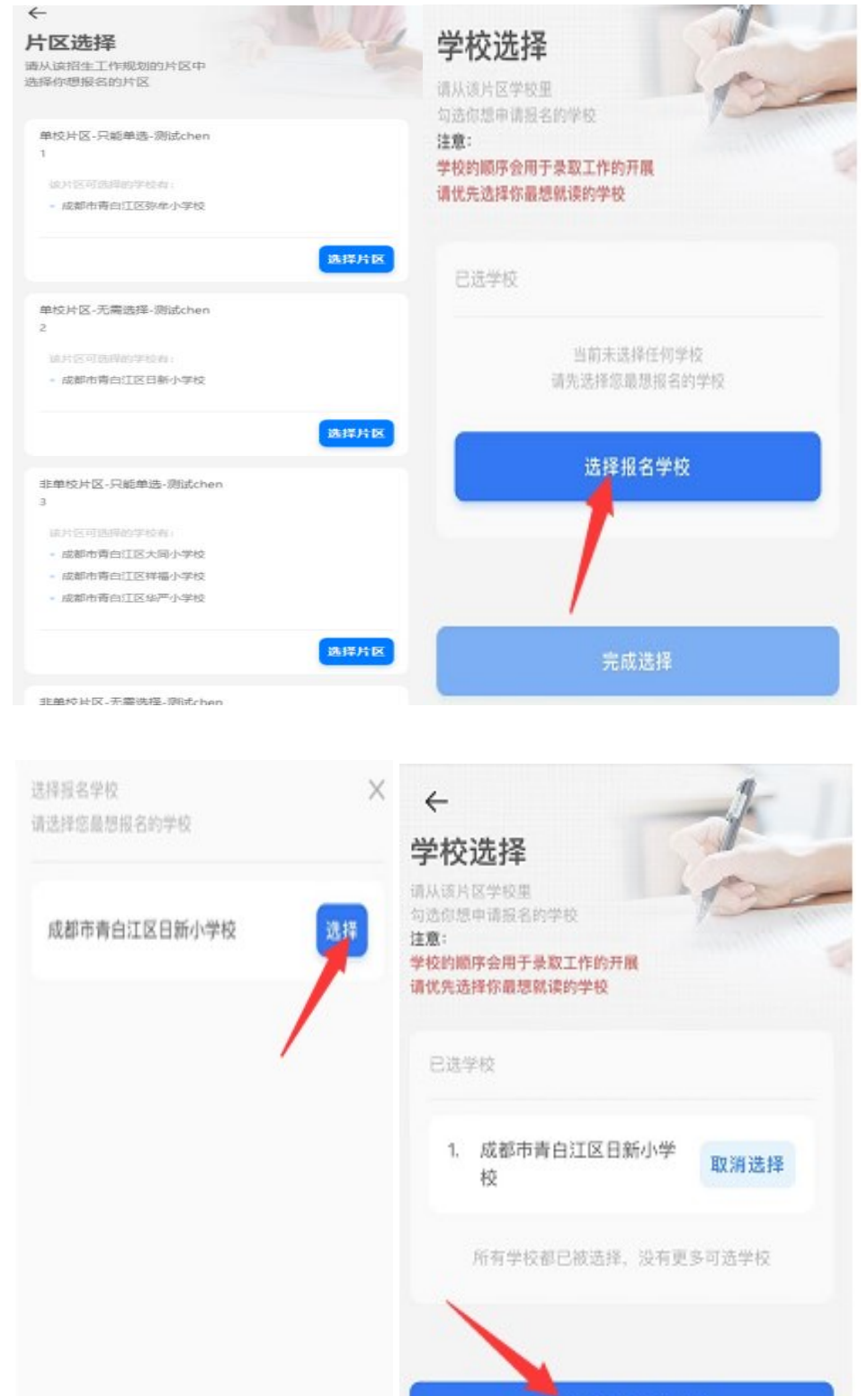

2. 点击"完成选择",再次确认片区及学校后点击"确认,发起报名
申请"完善报名资料,提交报名申请。提交报名申请界面,可以查看招生
工作安排、更换报名片区、填写招生要求的内容等功能。

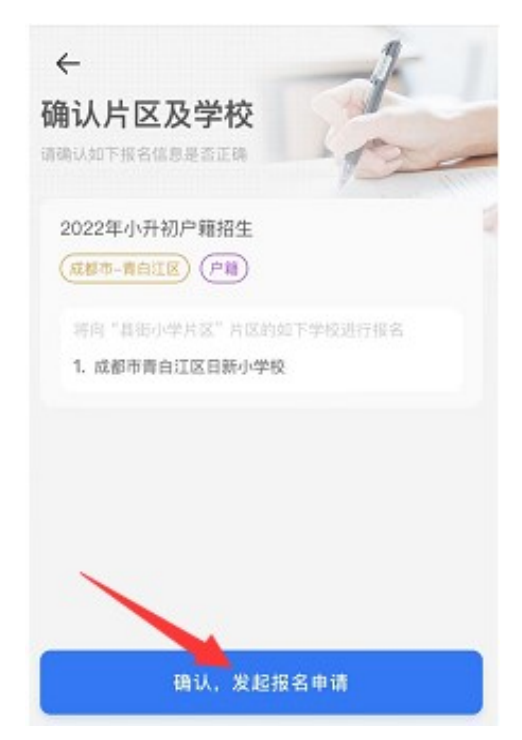

**3**.完善相关资料及佐证材料上传后点击"提交报名申请",等待材料初审。

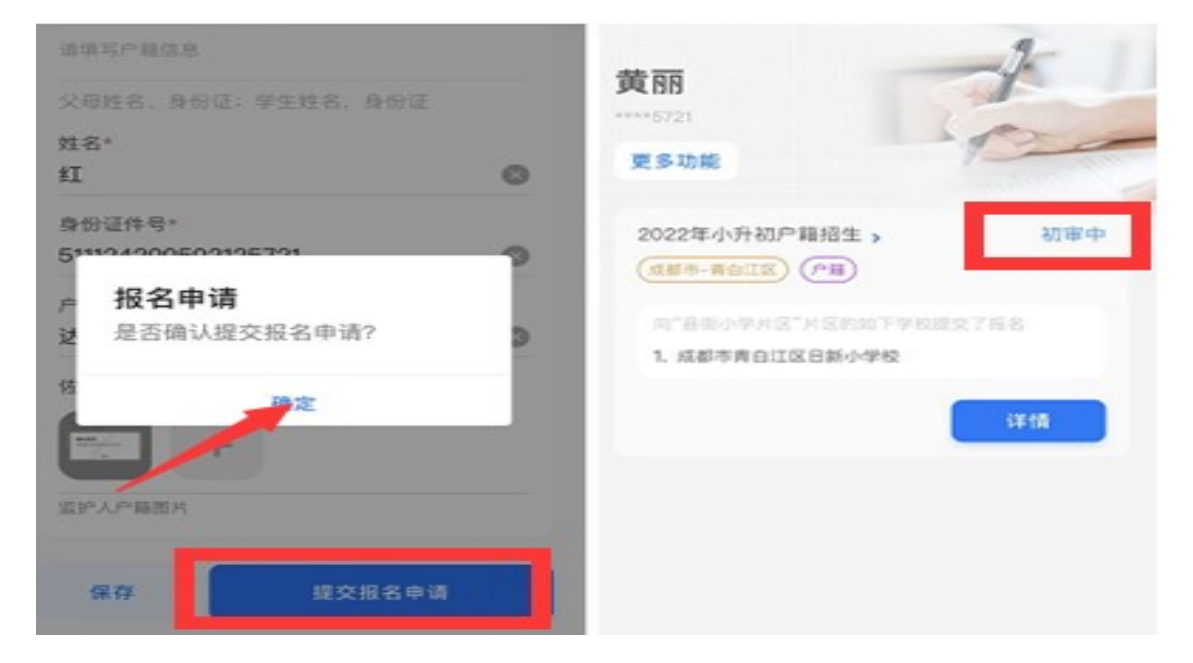

## (八) 查看审核结果

1. 报名初审结果通过"川教通" APP 首页"我的""消息通知"查看。 点击"审核通知"下面"查看详情"按钮可跳转至填报页面进行查看或修改。

| 川表通   |              |              | 四川省 🔻             | () iii         | 点击登录            |     |                  | , ema lil trik-enter                                |
|-------|--------------|--------------|-------------------|----------------|-----------------|-----|------------------|-----------------------------------------------------|
| 四川    | 学校           | "大思          | 政课"               |                |                 |     |                  | < 四川教育                                              |
|       |              | 6            |                   | 一个人中心          |                 |     |                  | 15:19                                               |
|       | ∽ 智加         | <b>■教育</b> ◆ |                   | □ 消息通          | 知               |     | >                | 审核通知                                                |
| 国家中小学 | 国家职          | 1<br>业教育 E   | 国家高等教育            | 日 用户协          | 12              |     | э                | 2023年04月28日 15:19:21                                |
| 回川中小学 | <b>四川駅</b>   | 3<br>业教育 2   | 回川高等教育            | 🔒 隐私政          | 策               |     | 5                | *三的【2023年城区招生户籍类】报名申请未通<br>过【泸州市·古蔺县】初审,未通过原因为: 需补充 |
|       | ÷  ]         | 服务 ≈         |                   | □ 川教通          | 介绍              |     | 3                | 证明材料, 点击查看详情。<br>收起                                 |
| 高考成绩查 | 高校查询         | 中小学学籍<br>查询  | 会。<br>幼儿园入园<br>展名 | ① 关于           |                 |     | 版本每1.0.3         | 查看详情 >>                                             |
| 小学入学报 | 初中入学报        | 学前学籍校        | 更多                |                |                 |     |                  | 15:17                                               |
| 0     | <sup>D</sup> | II.          |                   |                |                 |     |                  | 报名通知                                                |
|       |              |              |                   |                |                 |     |                  | 2023年04月28日 15:17:50 履开                             |
| 0     | 0            |              | 2                 | <b>A</b><br>82 | <b>0</b><br>201 | ¥-3 | <b>2</b><br>3030 | 查看详有 >>                                             |

 初审结果分"初审通过"和"初审驳回"两种情况,如被驳回,首 页点击"详情"查看驳回原因,被驳回可以修改信息后再次提交。

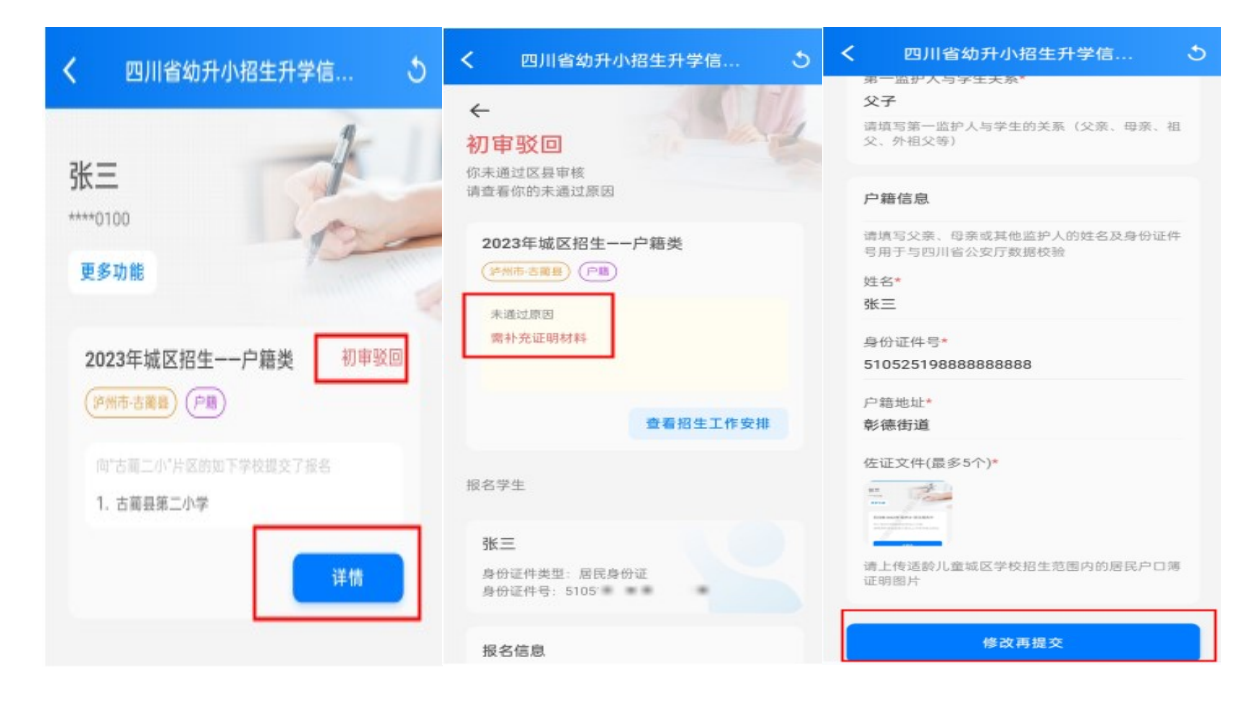

3.报名复审结果通过"川教通" APP 首页"我的""消息通知"查看。 复审阶段会显示填报学校复审(现场审核)结果,复审(现场审核)通过, 则显示"复审通过";如果复审(现场审核)未通过,点击"详情"按钮, 查看未通过的详情信息。(注意:复审未通过不可再修改再提交)

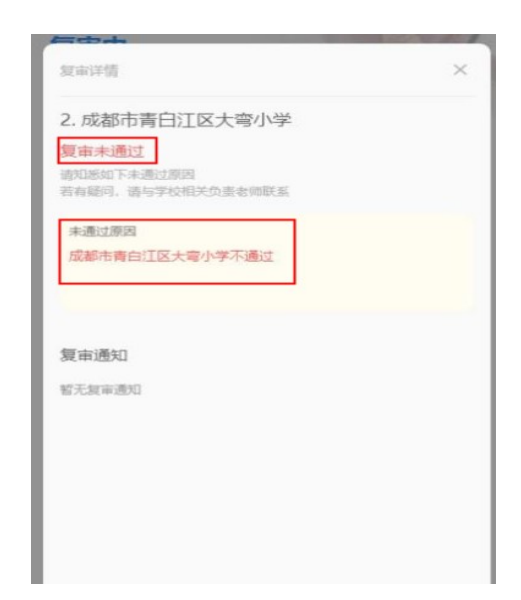

#### 四、录取

学生通过了审核后,进入录取阶段。待系统发布录取结果后,通过"川教通" APP 首页"我的""消息通知"查看。也可进入首页查看录取结果。

| 黄丽                                               | 1   | <b>黄丽</b><br>****5721              | t       |
|--------------------------------------------------|-----|------------------------------------|---------|
| 更多功能                                             | P   | 更多功能                               | 120     |
| 2022年小升初户籍招生 ><br>(成都市-青白江区) (户籍)                | 录取中 | 2022年小升初户籍招生 ><br>(成都市-青白江区) (户籍)  | 录取结果已发布 |
| 将待如下学校的录取结果<br>1. 成都市青白江区日新小学校 - <mark>录取</mark> | φ   | 情去已录取学校参加报名报到<br>1. 成都市青白红区日新小学校 - | 已录取     |
| (                                                | 详情  |                                    | 去报名报到   |

# 五、报名报到

查看已录取学校,到校扫码报到。

| 报名学生<br>学生姓名 <b>黄丽</b> |
|------------------------|
| 报名学生                   |
|                        |
| 1. 成都市青白江区日新小学校 已录取    |